## System Solexa II – brief manual for start-up and menu overview

## **INSTRUCTIONS FOR OPERATIONAL START-UP**

#### 1. Requirements:

The electrical installation has been finished by an electrician (accredited according to VDE 0100). Note: The direction of rotation of the drives can be changed in the menu later. The display battery is charged (via USB cable).

#### 2. Set base settings of the control.

The menu overview with the pages numbers below will help you to navigate through the control menu. Required steps in the necessary order:

A Establishing a wireless connection between the display and the weather station (learning);

afterwards teaching of the radio connection with the actuators (drives and consumer loads) and operating devices and sensors, if applicable. Brief instruction on the right.

B Configure **outputs** (actuators). This is necessary for a safe operation. The following settings must be made:

- type of the connected drive/consumer (e.g. blind, window, light)

- display position for manual operation

- inputs (operating devices, e. g. remote control) for additional operation of the output.

For drives (shadings, windows) additionally: rotational direction, manual direction, command for alarm funktions, travel times for the later correct positioning of the drive.

For dimmers additionally: minimum and maximum dimming value, behaviour and value when switched on.

- 3. Adjust the general automatic settings. Menu overviews see page 3.
- 4. Adjust the automatic settings for each output. Menu overviews see pages 3-4.

# ESTABLISHING WIRELESS CONNECTIONS

#### WEATHER STATION:

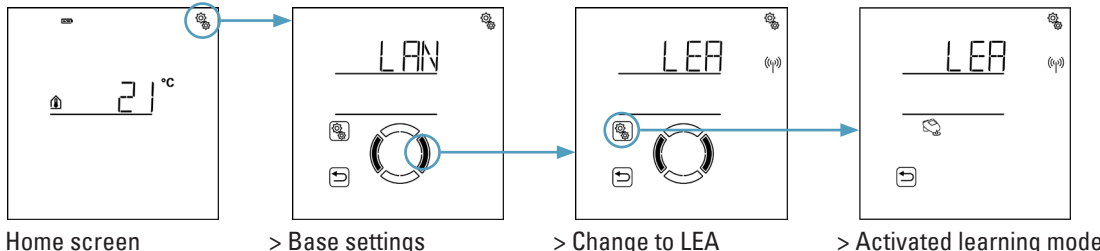

Activated learning mode is indicated by the animation of the antenna symbol. Switch on the **voltage connection of the weather station**. Switch off and on the fuse automatic. A brief sound signal shows that the weather station has been successfully taught.

#### AKTUATORS, SENSORS, OPERATING DEVICES:

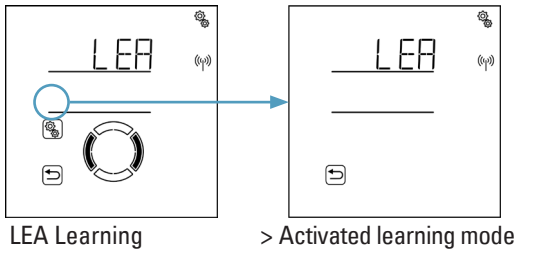

Activated antenna s see the d Once a ra beep for c hat have

After being taught the actuators can be operated on the display (home screen). The order of the displays can be adapted in the basic settings of the outputs (B).

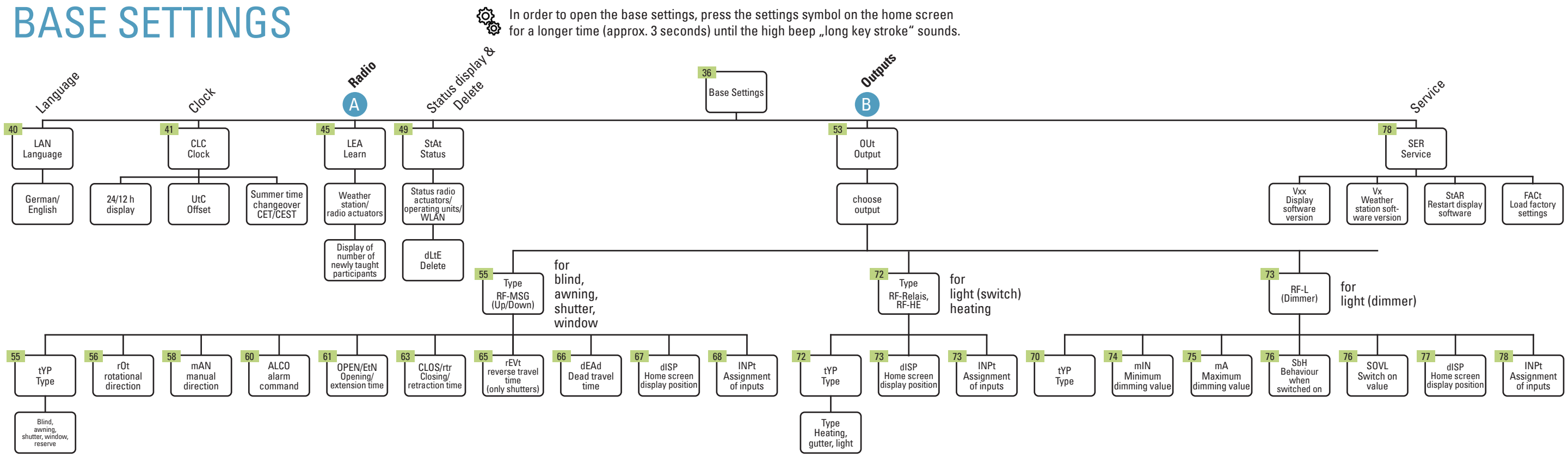

## elsner

The electrical installation must be performed by an electrician. Please pay attention to the descriptions in the manual!

Activated learning mode is indicated by the animation of the antenna symbol. **Switch on the voltage supply of the devices** (see the data sheets).

Once a radio participant has been successfully taught, a short beep for confirmation sounds and the number of radio participants that have just been taught is displayed.

## Solexa II – Start screen, key functions, shortcuts

## **DISPLAY AND OPERATING OPTIONS**

#### ON THE START SCREEN

See the manual from page 27.

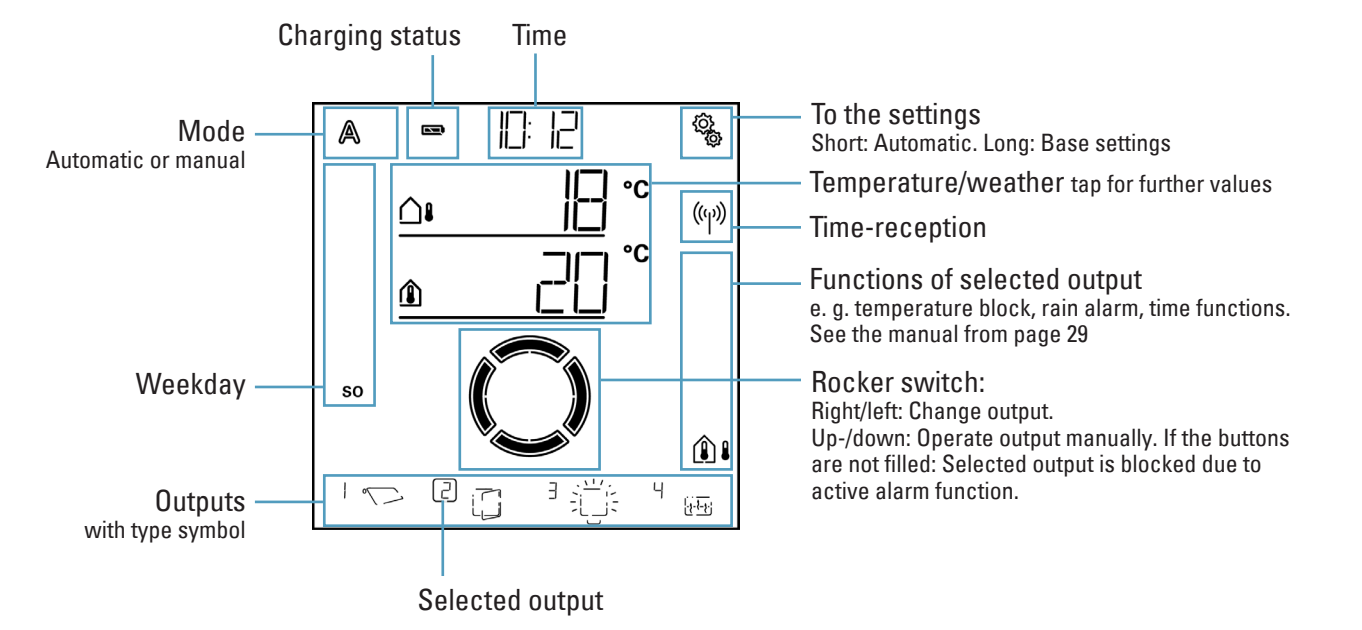

## **KEY FUNCTIONS IN THE AUTOMATIC MENU**

|     | Next/previous configuration step                                            |
|-----|-----------------------------------------------------------------------------|
|     | Select setting                                                              |
|     | Modify value                                                                |
| SET | Save (press for a longer time until the high "long key stroke" beep sounds) |
|     | Leave setting, back without saving                                          |
|     | Leave setting, back to home screen                                          |
|     |                                                                             |

# SHORTCUTS ON THE DISPLAY

| 12 h / 24 h | 12- or 24-hour display             |
|-------------|------------------------------------|
| AL          | Alarm                              |
| ALCO        | Alarm command                      |
| ANG         | Awning                             |
| ArSt        | Automatic reset                    |
| AUt0        | Automatic                          |
| b2          | Button interface RF-B2-UP          |
| bLd         | Blind                              |
| brt         | Brightness                         |
| СН          | Channel of remote control          |
| CLC         | Clock                              |
| CLOS        | Close                              |
| C0          | WG AQS/TH-UP sensor                |
| dEAd        | Dead travel time                   |
| dEL         | (Travel) Delay                     |
| dLtE        | Delete                             |
| dEU         | German                             |
| dISP        | Display position                   |
| dl          | Dimmer / dimming value             |
| dSP         | Display                            |
| ENG         | English                            |
| ER          | Error                              |
| EtN         | Extend                             |
| FACt        | Factory settings                   |
| FLL         | Follow-up time (frost alarm)       |
| FR          | From                               |
| FrAL        | Frost alarm                        |
| GN          | General                            |
| HE          | Heating relay                      |
| HEAt        | Heating                            |
| INPt (InPt) | Input assignment                   |
| IntP        | Indoor temperature                 |
| ltb         | Indoor temperature block           |
| LAN         | Language                           |
| LEA         | Learn radio connections            |
| LASt        | Last Value                         |
| LIG         | Light                              |
| M           | Motor control unit / motor         |
| mA          | Maximum dimming value              |
| mAN         | Manual drive direction             |
| mIN         | Minimum dimming value              |
| MUF         | Manual switch-off                  |
| NEV         | Never                              |
| nigh        | Night-time operation               |
|             |                                    |
|             | Uπ UK switch-off temperature       |
| U۲          | Uperating unit (Solexa II display) |

## elsner

| OPEN     | Timed opening                              |
|----------|--------------------------------------------|
| Otb      | Outdoor temperature block                  |
| OUt      | Outputs                                    |
| OUtR     | Outdoor temperature range                  |
| P1/2     | Period 1/2                                 |
| P1/2     | Pushbutton Corlo P1-RF / P2-RF             |
| POS      | Position                                   |
| R        | Relay                                      |
| rAIN     | Rain alarm                                 |
| RE       | Remo remote control                        |
| rES      | Reserve                                    |
| rEVt     | Reverse travel time                        |
| r00F     | Roof gutter heating                        |
| rOt      | Rotational direction                       |
| rtr      | Retract                                    |
| SbH      | Switch-on behaviour                        |
| Sdlr     | Sun direction                              |
| SENS     | Sensor                                     |
| SER      | Service                                    |
| SHd      | Shading OR Always                          |
| SHt      | Shutter                                    |
| SOVL     | Switch on value                            |
| SP X     | Space X                                    |
| SPOS     | Slat position                              |
| StAR     | Restart the display software               |
| StAt     | Status for radio connections               |
| Stb      | Standby                                    |
| StP      | Steps                                      |
| t/tH     | WGT / WGTH-UP sensor                       |
| tdAy     | Day-time temperature                       |
| tLt      | Twilight                                   |
| tNIG     | Night-time operation temperature           |
| tO       | to                                         |
| tPOS     | Travel position                            |
| tYP      | Туре                                       |
| tV       | Threshold value                            |
| UN/UNKN  | Unknown                                    |
| UtC      | Deviation from UTC                         |
| VEN      | Ventilation periods                        |
| Vx (Vxx) | (Display) Weather station software version |
| W        | Weather Station                            |
| WAL      | Wind alarm automatic lock                  |
| WID      | Window                                     |
| WIN      | Wind alarm                                 |
| WL       | WLAN                                       |
| YES      | Yes                                        |
|          |                                            |

# Solexa II – Menu overview

# **GENERAL AUTOMATIC SETTINGS**

See the manual from page 84.

LIGHT AUTOMATIC FUNCTIONS See the manual from page 152.

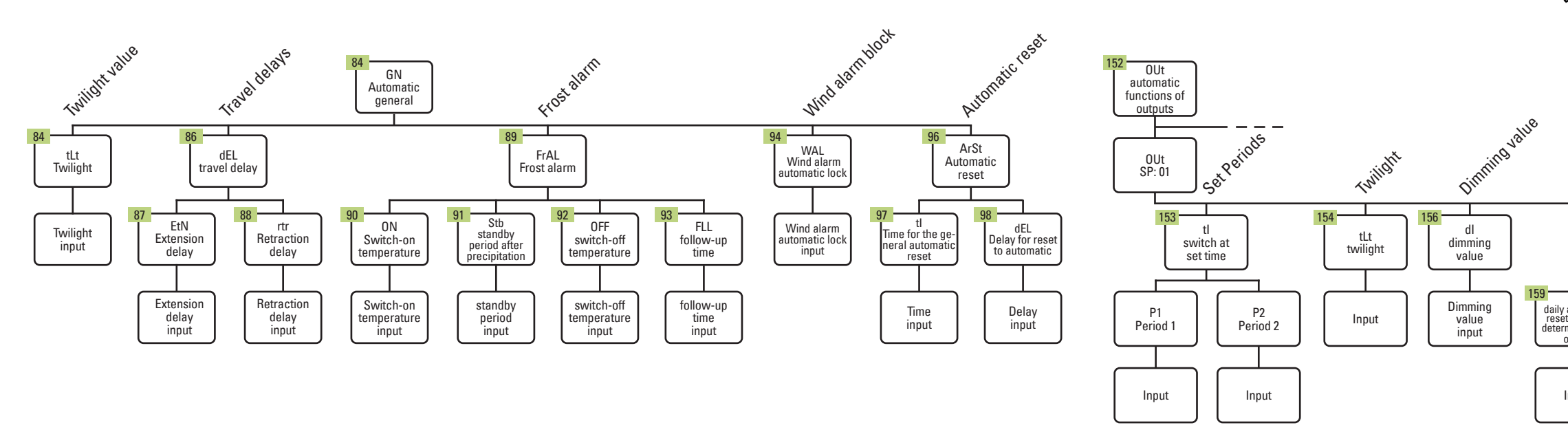

# **HEATING AUTOMATIC FUNCTIONS**

See the manual from page 161.

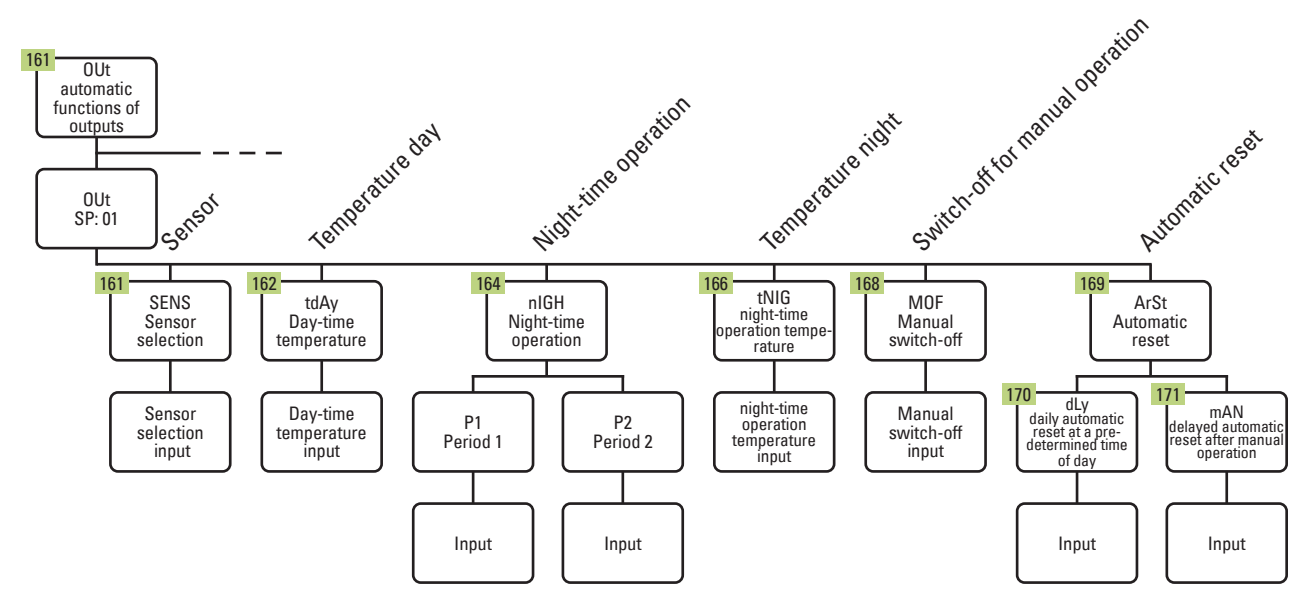

#### **DEFROST AUTOMATIC FUNCTIONS** (roof gutter heating) See the manual from page 172.

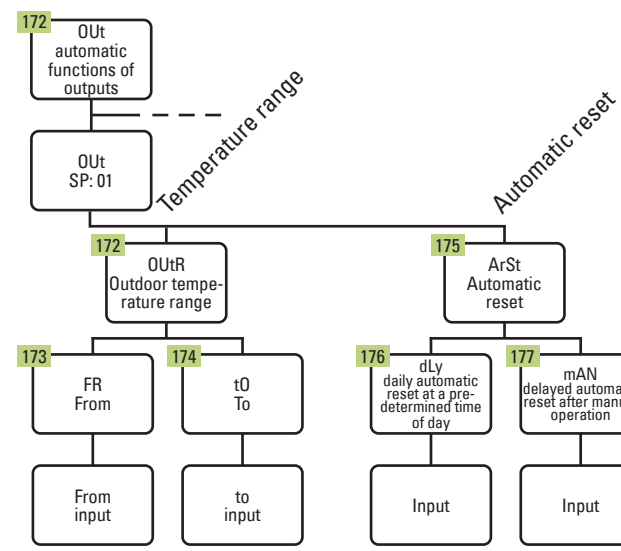

elsner

Please pay attention to the descriptions in the manual! 48 = page number in manual

С<sup>Д</sup>

To access the automatic settings, press the settings symbol on the home screen briefly.

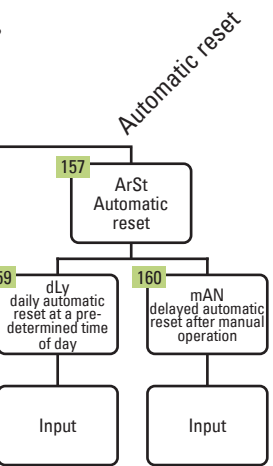

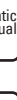

# Solexa II – Menu overview

# SHADING AUTOMATIC FUNCTIONS (shutter, awning, blinds)

See the manual from page 99.

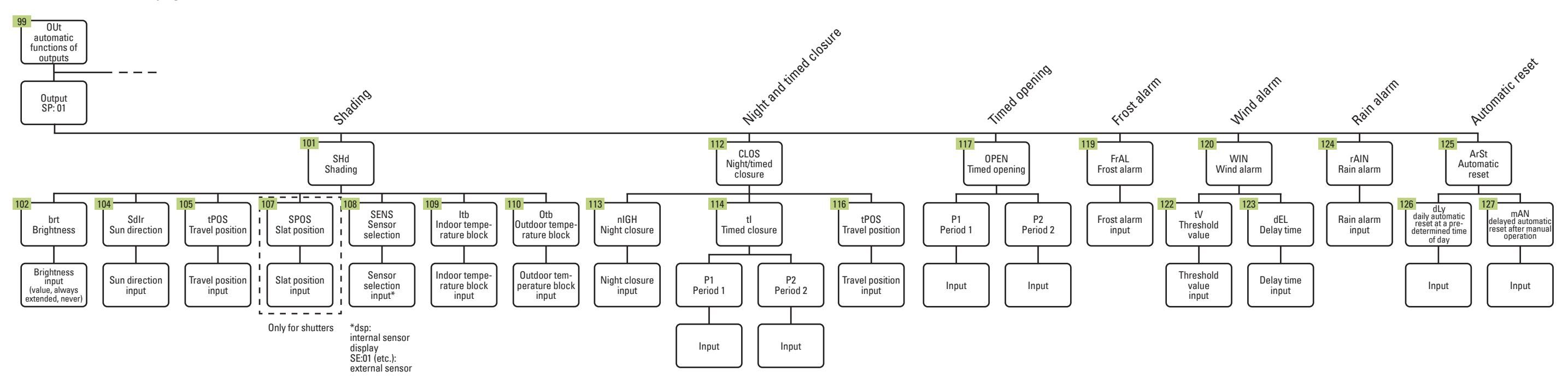

# VENTILATION AUTOMATIC FUNCTIONS (window)

See the manual from page 128.

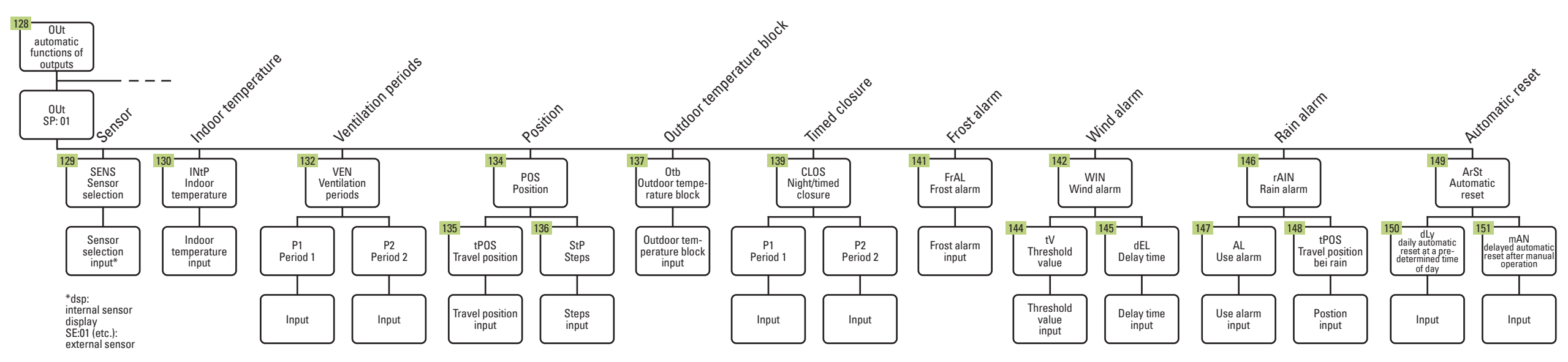

#### Please pay attention to the descriptions in the manual! 48 = page number in manual

۵<u>ک</u>

To access the automatic settings, press the settings symbol on the home screen briefly.

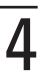